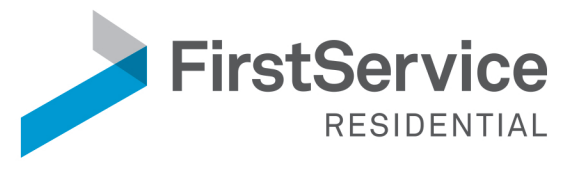

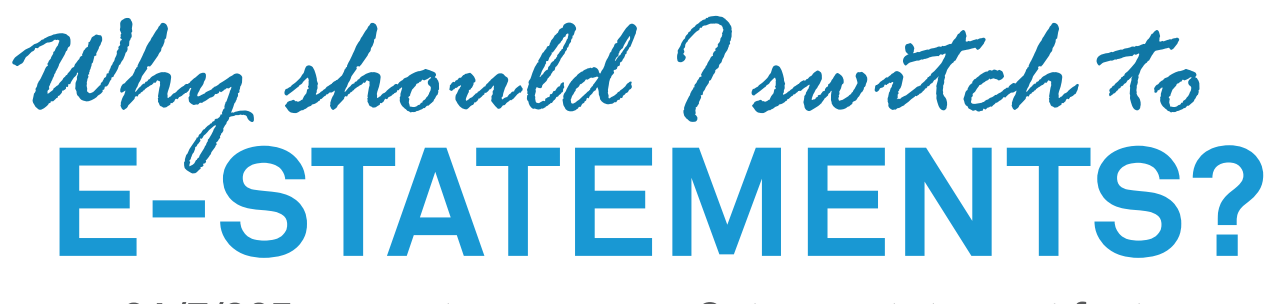

- 24/7/365 account access
- Get your statement faster
- Reduce carbon footprint
- Reduce risk of paper-based fraud

Sign Up Today

 CREATE YOUR ACCOUNT.
Go to https://estatements.welcomelink.com/fscalifornia and click "Register Here."

## SET UP YOUR PASSWORD AND SECURITY QUESTION.

You are required to set up both. The security question will be used to reset your password in the future.

 VERIFY YOUR EMAIL ADDRESS.
You MUST click the link in the verification email to begin receiving electronic statements.

## ► VIEW YOUR STATEMENTS.

Simply click the month and year that correlates with the statement you would like to view.

Need Help? Contact 855.325.2016 or team@welcomelink.com

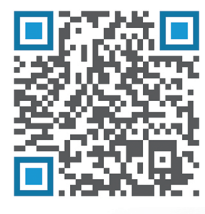

## SCAN TO GET STARTED